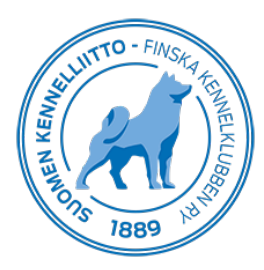

## Laboratorioille, DNA-lähetteen ja/tai lausunnon kirjaaminen Omakoira-palvelussa

5.7.2021

Laboratorioilla on oma kirjautumissivu Omakoira-palveluun: <u>https://omakoira.kennelliitto.fi/koirat/frmDNALogin.aspx</u> englanninkielinen kirjautumissivu: <u>https://omakoira.kennelliitto.fi/koirat/frmDNALogin.aspx?Lang=ENG</u>

## **DNA-lausunnon tallentaminen**

Avaa DNA-lausunto -välilehti Omakoira-palvelusta. Näytölle tulee näkyviin lausuntoa odottavat DNA-lähetteet.

- Tallenna lausuntopäivä, lausunnon tulos sekä kirjoita mahdolliset huomiot (näkyvät Kennelliitolle) ja paina Jatka -painiketta
- Jos lausunnon tulos on "Lausuntoa ei voi antaa", muodostuu koiralle automaattisesti uusi lähete. Olethan yhteydessä omistajaan tai näytteenottajaan asiasta.

| DNA-lausunto                                                                                                    |                                                   |  |
|----------------------------------------------------------------------------------------------------|---------------------------------------------------|--|
| Koiran tiedot<br>Rekisterinumero<br>Koira<br>Rotu<br>Sutupuoli<br>Syntymääkä<br>Tunnistusmerkintä                        | cockerspanieli<br>narttu<br>29.7.2018             |  |
| Lausunto - Familitaarinen<br>Näytteenottopäivä<br>Näytteenottaja<br>Näytteenottajan huomiot<br>Lausuntopäivä<br>Lausunto | 16.11.2019<br>28.11.2019<br>Normaali              |  |
| Laboratorion huomiot                                                                                                    | ☐ Kantaja<br>☐ Sainas<br>☐ Lausuntoa ei voi antaa |  |

• Tarkista tiedot. Jos tiedoissa on korjattavaa, napsauta Korjaa -painiketta. Jos kaikki on kunnossa, napsauta Hyväksy -painiketta. Saat vielä kuittauksen "DNA-lausunto tallennettu".

DNA-lausunto -välilehdellä näkyvät laboratorion lausumat lausunnot yhden kuukauden ajan.

## Laboratorio ottaa itse näytteen ja omistaja on tehnyt lähetteen etukäteen

Avaa DNA-lähete -välilehti Omakoira-palvelussa ja hae oikean koiran lähete rekisterinumerolla tai tunnistusmerkintänumerolla.

| DNA-lähete | DNA-lausunto                    | Laboratorio |
|------------|---------------------------------|-------------|
|            | DNA-lähete                      |             |
|            | 🗸 Ohje                          |             |
|            | <ul> <li>Uusi lähete</li> </ul> |             |
|            | Rekisterinumero tai Hae Hae     |             |

- Tarkista tunnistusmerkintä
- Valitse laboratorio ja valitse näytteen tyyppi sekä kirjoita mahdolliset huomiot (näkyvät Kennelliitolle)
- laita rasti kohtaan "Lähete on valmis" ja napsauta lopuksi Tallenna-painiketta

| DNA-lähete               |                |
|--------------------------|----------------|
| ∧ Ohje                   |                |
|                          |                |
| Koiran tiedot            |                |
| Rekisterinumero          |                |
| Koira                    |                |
| Rotu                     | cockerspanieli |
| Sukupuoli                | uros           |
| Syntymäaika              | 9.10.2017      |
| Tunnistusmerkintä        | Tarkastettu    |
|                          |                |
| Perustiedot              |                |
| Näytteenottopäivä        | 28.11.2019     |
|                          |                |
| Familiaarinen nefropatia |                |
| Laboratorio              | ✓              |
| Laboratorion tunniste    |                |
| Näytteen tyyppi          |                |
| Näytteenottaian huomiot  |                |
| nayacononajan naomiot    |                |
|                          |                |
|                          |                |
| Lähete on valmis         |                |
| Talloppa Takaisin        |                |
| Talletitta Takaisitt     |                |
|                          |                |

Lähetteen tallentamisen jälkeen, siirry **DNA-lausunto**-välilehdelle, hae koira uudelleen ja tallenna tulos.

## Laboratorio ottaa itse näytteen, eikä omistaja ole tehnyt lähetettä etukäteen

Avaa DNA-lähete -välilehti Omakoira-palvelusta ja hae oikean koiran tiedot lähetteelle rekisterinumerolla tai tunnistusmerkintänumerolla.

- Valitse tehtävä tutkimus.
- Täytä omistajan puhelinnumero ja/tai sähköpostiosoite, johon omistajalle lähetetään PIN-numero ja ohjeet lähetteen maksamista varten. Maksaminen tapahtuu Omakoira-palvelun kautta, eli omistajan tulee rekisteröityä Omakoira-palvelun käyttäjäksi. Hänen ei tarvitse olla jäsen, päästäkseen kirjautumaan palveluun.
- Tämän jälkeen klikkaa "Uusi lähete"-painiketta.

| DNA-lähete                                                                                  |                                                                                                    |
|---------------------------------------------------------------------------------------------|----------------------------------------------------------------------------------------------------|
| 🗸 Ohje                                                                                      |                                                                                                    |
| Koiran tiedot                                                                               |                                                                                                    |
| Rekisterinumero                                                                             |                                                                                                    |
| Koira                                                                                       |                                                                                                    |
| Rotu                                                                                        | cockerspanieli                                                                                                    |
| Sukupuoli<br>Syntymäaika                                                                    | narttu<br>9 10 2017                                                                                                    |
| Tunnistusmerkintä                                                                           | 5.10.2017                                                                                                    |
|                                                                                             |                                                                                                    |
| ∽ Uusi lähete                                                                               |                                                                                                    |
| valitse tehtävät tutkimu                                                                    | kset                                                                                                    |
| Familiaarinen nefropat                                                                      | ia di seconda di seconda di seconda di seconda di seconda di seconda di seconda di seconda di seconda di second                                                                                                    |
| Koiralle ei ole tehty ennakk<br>ennakkolähete on tehty, kir<br>omistajalle lähetetään PIN-r | olähetettä. Varmista, ettei omistaja ole tehnyt sitä ennen lausunnon aloittamista. Jos<br>jolta rekisterinumero uudelleen. Syötä puhelinnumero ja sähköpostiosoite, johon<br>numero ja osoite lähetteiden maksamista varten. |
| Puhelin                                                                                     | $\frown$                                                                                                    |
| Sähköposti                                                                                  |                                                                                                    |
| Uusi lähete                                                                                 |                                                                                                    |

- Tarkista tunnistusmerkintä, valitse näytteenottopäivä ja valitse laboratorion tiedot.
- Kun lähetteen tiedot on tallennettu, laita rasti kohtaan "Lähete on valmis" ja tallenna. Tämän jälkeen lähete siirtyy laboratorion puolelle käsiteltäväksi.

| DNA-lähete               |                |
|--------------------------|----------------|
| ^ Ohje                   |                |
|                          |                |
| Koiran tiedot            |                |
| Rekisterinumero          |                |
| Koira                    |                |
| Rotu                     | cockerspanieli |
| Sukupuoli<br>Suntumäaika | 0 10 2017      |
| Tunnistusmerkintä        | 3.10.2017      |
| Torrino do menorma       | Tarkastettu    |
| Deputiedet               |                |
| Näutteenettenäivä        |                |
| наушеснопорана           | 28.11.2019     |
| Familiaarinen nefropatia |                |
| Laboratorio              | ×              |
| Laboratorion tunniste    |                |
| Näytteen tyyppi          | ×              |
| Näytteenottajan huomiot  |                |
| , ,                      |                |
|                          |                |
| $\frown$                 | al.            |
| Lähete on valmis         |                |
| Tallenna Takaisin        |                |
|                          |                |

Lähetteen tallentamisen jälkeen, siirry **DNA-lausunto**-välilehdelle, hae koira uudelleen ja tallenna tulos.